## 「綜合註冊資訊系統」網上服務流動版

除「綜合註冊資訊系統」網上服務桌面版外,流動版為使用智能手機及流動裝置的客戶提供一個查閱土地紀錄的便捷途徑。

## 進入流動版的途徑

用戶無需下載任何應用程式,便可通過在 iOS 或 Android 平台運作的智能手機及流動裝置的 瀏覽器,透過桌面版的域名(www.iris.gov.hk)進入流動版的網站。桌面版的網站亦提供了連 接至流動版網站的超連結。

## 流動版的主要畫面

使用流動版查閱及訂購土地紀錄的方法與桌面版相同。流動版的查閱土地紀錄畫面和功能經 過特別設計,如要達致最佳瀏覽效果,請使用以 iOS 或 Android 平台運作的智能手機及流動 裝置。

以下是流動版的主要畫面:

| 综合註冊資訊系統網上服務 (IRIS) - 流動版<br>上地註冊處                                                                                                    | ◎ 主頁 查閱土地登記 ◎ 返回<br>冊                                                                                                    | ◎主頁 查閱土地登記 ⑧返回<br>冊 |
|----------------------------------------------------------------------------------------------------|----------------------------------------------------------------------------------------------------|---------------------|
| Eng       桌面版本         ***:溫馨提示:       * 部項交易最多可訂購30項土地紀錄         * 部項交易最多可訂購30項土地紀錄       * 回供用轉数次、信用卡(VISA/萬事達卡)紙         閉以己的、Apple Pay或Google Pay (只限VISA/萬事連卡)付款         草間土地登記冊       *         查問一地登記冊       *         查問尚未記人土地登記冊的註冊摘要列表/資料         訂購土地文件       *         查詢文件註冊狀況       *         查詢文件註冊狀況       *         查詢文件註冊號       *         「加大社大援       *         意為       *         發人       *         最後更新日期: 29/06/2024       *         醫素       「解整<br>優件       」         解釋       」          實證       」 | <ul> <li>(構選擇下列其中一個選項)</li> <li>1.按街道名稱</li> <li>(輸入*代表查閱所有座號,所有置數及所有單位)</li> <li>座號: 屬數: 單位/號碼;</li> <li>(輸入層數以英文地址為準)</li> <li>街道名稱(中文/英文):</li> <li>輸入酒量名稱</li> <li>地區代號:</li> <li></li></ul> |                     |
| 圖一: 登陸頁面 (註 1)                                                                                                    | 圖二:查閱土地登記冊的畫<br>面(註 2)                                                                                                    | 圖三:土地登記冊查閱結果<br>的畫面 |

註:

- 登陸頁面提供切換界面語言、返回桌面版及閱覽廣播信息和其他資訊的按鈕,以及接達 其他功能的選項表。
- 2. (i) 成功登入後,登記用戶的帳戶詳情會在畫面上方顯示。

- (ii) 畫面上方的購物車會顯示在訂單已選購的項目數量,客戶可點按購物車直接進入訂 單。
- (iii) 所有功能頁面上方都設置「主頁」及「返回」按鈕,方便回到登陸頁面及先前的頁面。

流動版所支援的功能及特點

流動版所提供的功能與桌面版大致相同,兩者不同的特點摘要如下:

|              | 桌面版                                                                                       | 流動版                                                                                                    |
|--------------|-------------------------------------------------------------------------------------------|----------------------------------------------------------------------------------------------------|
| 非經常用戶的網上付款方法 | <ul> <li>VISA</li> <li>萬事達卡</li> <li>銀聯</li> <li>JCB</li> <li>繳費靈</li> <li>轉數快</li> </ul> | <ul> <li>VISA</li> <li>萬事達卡</li> <li>銀聯</li> <li>JCB</li> <li>轉數快</li> <li>Apple Pay 或 Google<br/>Pay (只限 VISA/萬事達<br/>卡)</li> </ul> |
| 登記用戶的登入方法    | <ul> <li>一般方式登入 (即登<br/>入識別碼及密碼)</li> <li>數碼證書</li> <li>「智方便」</li> </ul>                  | <ul> <li>一般方式登入 (即登<br/>入識別碼及密碼)</li> <li>「智方便」</li> </ul>                                                                           |
| 登記用戶的交易編號前綴  | • TS<br>e.g. TS1403120000011                                                              | • HS<br>e.g. HS1403120000012                                                                                                    |
| 登記用戶的訂單編號前綴  | • ESS<br>e.g. ESS140312000023                                                             | • HSS<br>e.g. HSS140312000024                                                                                                    |
| 非經常用戶的交易編號前綴 | <ul> <li>TN<br/>e.g.<br/>TN1403120000013</li> </ul>                                       | <ul> <li>HN<br/>e.g.<br/>HN1403120000014</li> </ul>                                                                                  |
| 非經常用戶的訂單編號前綴 | • ESN<br>e.g. ESN140312000025                                                             | <ul> <li>HSN         <ul> <li>e.g.</li> <li>HSN140312000026</li> </ul> </li> </ul>                                                   |

2024年6月